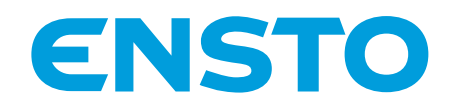

## Ensto One -kokonaisratkaisu

VAIHE 2

Käyttäjän luvittaminen

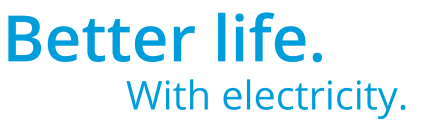

Latauskäyttäjän lisääminen EV Manageriin ja latauskäyttäjäryhmien luominen laskutuksen helpottamiseksi. ensto.fi

## Ensto One -kokonaisratkaisu Vaihe 2/3

Ensto One on yhdessä EV Managerin kanssa älykäs ja helppo kokonaisratkaisu sähköauton lataukseen. Tutustu käyttäjien luvittamiseen.

| Jsername |   |   |
|----------|---|---|
| păivi    |   |   |
| Password |   |   |
|          | • | ~ |

1 irjaudu EV M

Kirjaudu EV Manageriin saamillasi tunnuksilla. Käytä Google Chrometai Firefox-selainta.

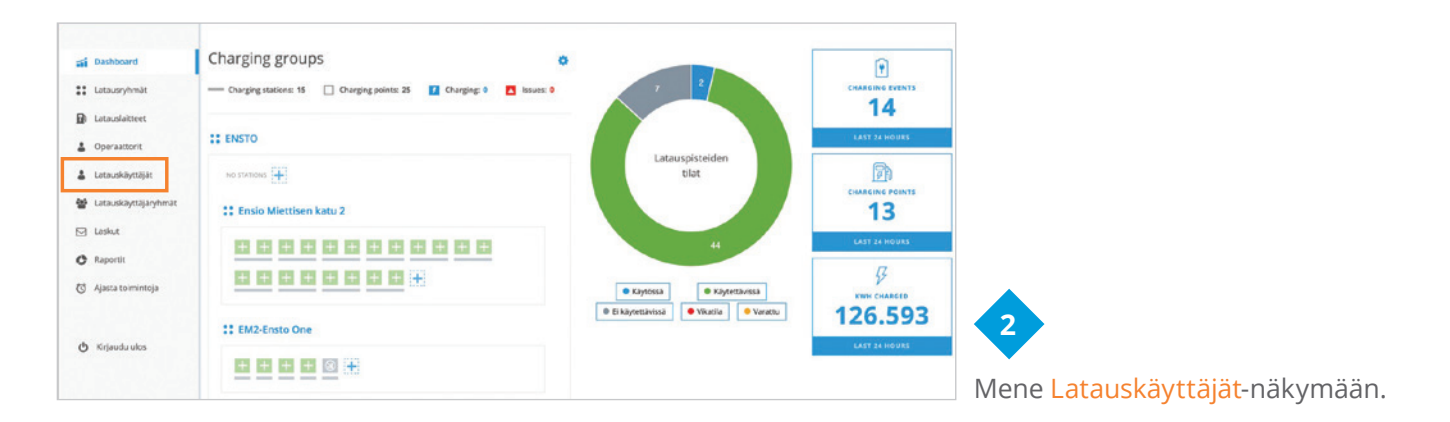

| 🖬 Dashboard          | Home / Latauskäyttäjät |              |                        |                         |                |                                      |
|----------------------|------------------------|--------------|------------------------|-------------------------|----------------|--------------------------------------|
| Latausryhmät         | Latauskäyttäjät        |              |                        | LISĂĂ UUST LA           | TAUSKAYTTAJA + |                                      |
| Latauslaitteet       | Q. Parri               |              |                        |                         |                |                                      |
| Operaattorit         |                        |              |                        |                         |                |                                      |
| Latauskäyttäjät      | Nimi ©                 | Ryhmä 🗘      | Sähköpostiosoite       | Lataustunnisteiden llom | Toiminnet      |                                      |
| Latauskäyttäjäryhmät | Pāivi Linteri          | EM2 Personel | paiviJinteri@ensto.com | 2                       | Ľ              |                                      |
| ] Laskut             | NAVIA 8 V EONOFT       | A STATE I A  |                        |                         |                |                                      |
| Raportit             |                        |              |                        | LISÄÄ UUSI LATA         | AUSKĀYTTĀJĀ +  |                                      |
| Ajasta toimintoja    |                        |              |                        |                         |                |                                      |
|                      |                        |              |                        |                         |                | Lisaa uusi latauskayttaja valitsemai |
| b. Fisiouslander     |                        |              |                        |                         |                | Lisaa uusi latauskayttaja.           |

| Home / Latauskäyttäjät / 1849 / Edit charging user |                     |                  |                                     |  |  |
|----------------------------------------------------|---------------------|------------------|-------------------------------------|--|--|
| Muokkaa latauskäyttäjää                            |                     | PERUUTA TALLENNA | 4                                   |  |  |
| Latauskäyttäjän tiedot                             |                     |                  | Svötä uudop Latauskäyttäjäp         |  |  |
| ETUNIMI                                            | SUKUNIMI            |                  | Syola uuuen Lalauskayllajan         |  |  |
| Pätvi                                              | Linteri             |                  | tiedot avautuvaan näkymään.         |  |  |
| SÄHKÖPOSTIOSOITE                                   | LATAUSKÄYTTÄJÄRYHMÄ |                  | Mikäli haluat lähettää pdf-laskuja, |  |  |
| paivi.linteri@ensto.com                            | EM2 Personel        | ~                | muista lisätä myös latauskäyttäiän  |  |  |
|                                                    |                     |                  | sähköpostiosoite. Muista tallentaa. |  |  |

| Home / Latauskäyttäjät / 1849 / Ec                    | dit charging user                                                                                                    |                                                                         |                                                                                                    | Vaihe 2/3                                                                                                    |
|-------------------------------------------------------|----------------------------------------------------------------------------------------------------|-------------------------------------------------------------------------|----------------------------------------------------------------------------------------------------|----------------------------------------------------------------------------------------------------|
| Muokkaa latauskä                                      | yttäjää                                                                                                    |                                                                         | PERUUTA TALLENNA                                                                                                    |                                                                                                    |
| Latauskäyttäjän tiedot                                |                                                                                                    |                                                                         |                                                                                                    |                                                                                                    |
| ETUNIMI                                               |                                                                                                    | SUKUNIMI                                                                |                                                                                                    |                                                                                                    |
| Päivi                                                 |                                                                                                    | Linteri                                                                 |                                                                                                    |                                                                                                    |
| SÄHKÖPOSTIOSOITE                                      |                                                                                                    | LATAUSKÄYTTÄJÄRYHMÄ                                                     |                                                                                                    |                                                                                                    |
| paivi.linteri@ensto.com                               |                                                                                                    | EM2 Personel                                                            | ~                                                                                                    |                                                                                                    |
| Käyttöoikeudet                                        |                                                                                                    |                                                                         |                                                                                                    | 5                                                                                                    |
| VALITSE LAITTEET                                      |                                                                                                    |                                                                         |                                                                                                    |                                                                                                    |
| 4 kohdetta valittu ENSTO-EM2-EVI100 Latauslaitteet: 5 | × ENSTO-LIGHTING ×                                                                                                    | Ensio Miettisen katu 2 × EM2-Ensto<br>Latauslaitteet: 10 Latauslaitteet | One ×<br>tt 5                                                                                                    | Anna tarvittavat Käyttöoikeudet<br>määrätyn ryhmän kaikille latauslaitteille                                             |
| Lataustuppistaatu                                     | 2                                                                                                    |                                                                         |                                                                                                    |                                                                                                    |
| Lataustunnisteet.                                     | 2                                                                                                    |                                                                         |                                                                                                    |                                                                                                    |
| Lataustunniste #1                                     |                                                                                                    |                                                                         |                                                                                                    |                                                                                                    |
|                                                       |                                                                                                    | LATAUSTUNNISTEEN NIMI                                                   | TILA                                                                                                    |                                                                                                    |
| 55177485                                              |                                                                                                    | Linteri henkilökortti - virheellinen nro                                | Inaktiivinen                                                                                                    |                                                                                                    |
| VOIMATTACIO ALVAA                                     |                                                                                                    |                                                                         |                                                                                                    |                                                                                                    |
| 03.01.2019                                            | · 09.01.2019                                                                                                    | VOIMASSA TOISTAISEKSI POI                                               | STA LATAUSTUNNISTE                                                                                                    |                                                                                                    |
|                                                       |                                                                                                    |                                                                         |                                                                                                    |                                                                                                    |
| Lataustunniste #2                                     |                                                                                                    |                                                                         |                                                                                                    | NASsistale käyttöjäs latevatussista                                                                                      |
| LATAUSTUNNISTE (RFID)                                 |                                                                                                    | LATAUSTUNNISTEEN NIMI                                                   | TILA:                                                                                                    | iviaarittele käyttajan lataustunniste                                                                                    |
| bb501ced                                              |                                                                                                    | Linteri henkilökortti                                                   | Aktiivinen                                                                                                    | (RFID-kortin numero) ja sen voimassa-                                                                                    |
| VOIMASSAOLO ALKAA                                     |                                                                                                    |                                                                         |                                                                                                    | oloaika. Lopuksi tallenna tiedot.                                                                                        |
| 64.01.2019                                            |                                                                                                    | VOIMASSA TOISTAISEKSI POIS                                              | STA LATAUSTUNNISTE                                                                                                    | Latauskäyttäjällä on nyt käyttöoikeus                                                                                    |
| 4                                                     |                                                                                                    |                                                                         |                                                                                                    | määrättyihin latauslaitteisiin määrätyll                                                                                 |
| LISÄÄ UUSI LATAUSTUNNI                                | STE +                                                                                                    |                                                                         |                                                                                                    | lataustunnisteella.                                                                                                    |
|                                                       | Charging stations: IS Origing point: 25  Charging stations: IS Origing point: 25  Charging stations: 25  Charging stations: 25  C |                                                                         | ecien<br>ecien<br>• Kaytensas<br>• Kaytensas<br>• Ka | Raporttien tai laskujen tekemistä<br>voi nopeuttaa luomalla lataus-<br>käyttäjäryhmiä näkymässä<br>Latauskäyttäjäryhmät. |
| Raporti:     Ajasta toimintoja                        | NAYTA E v KOHOCTTA SAVALA                                                                                                    |                                                                         | LISÄÄ UUSI LÄTAUSKÄYTTÄ,ÄRYHMÄ 🕂                                                                                                    | valitsemalla Lisää uusi lataus-<br>käyttäjäryhmä.                                                                        |
| Lisää uusi latauskä                                   | äyttäjäryhmä                                                                                                    | PERUUTA                                                                 | TALLENNA UUSI LÄTAUSKÄYTTÄJÄRYHMÄ +                                                                                                    |                                                                                                    |
| Ryhmän tiedot                                         |                                                                                                    |                                                                         |                                                                                                    |                                                                                                    |
|                                                       |                                                                                                    |                                                                         |                                                                                                    |                                                                                                    |
| Ryhmän jäsenet                                        |                                                                                                    |                                                                         |                                                                                                    | 9                                                                                                    |
| VALITSE JÄSENET                                       |                                                                                                    |                                                                         |                                                                                                    |                                                                                                    |
| Latauskayttaját                                       | ×                                                                                                    |                                                                         |                                                                                                    | Anna uudelle ryhmälle nimi ja                                                                                            |
| Päivi Linteri                                         | Valitse: Kaikki Eimitään                                                                                                    |                                                                         |                                                                                                    | valitse ryhmään lisättävät jäsenet<br>pudotusvalikosta. Lopuksi tallenna.                                                |

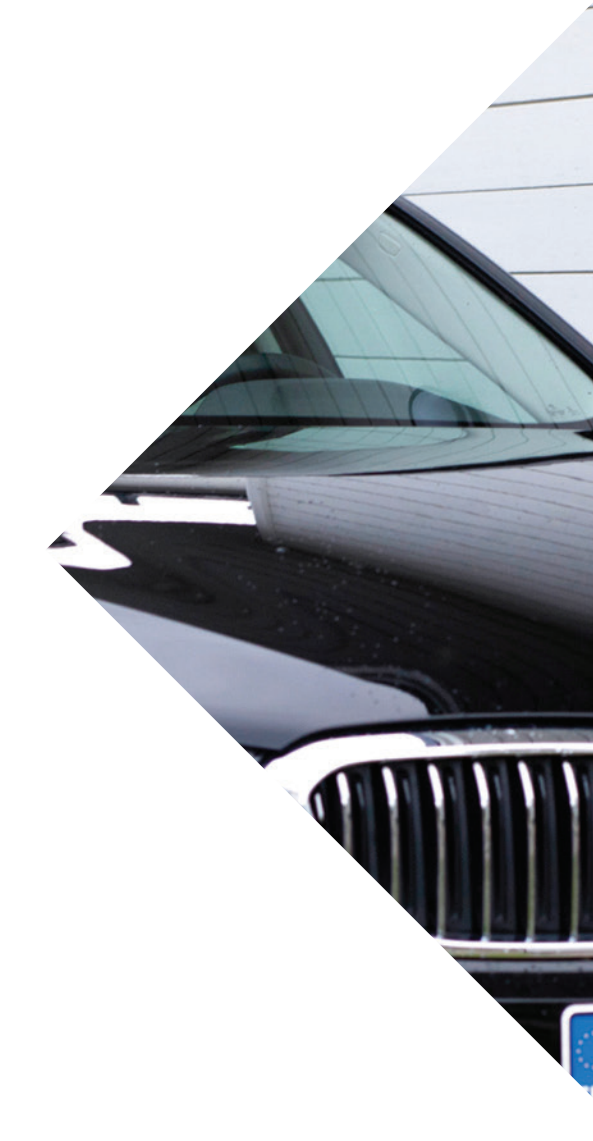

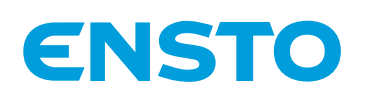

Ensto Chago Oy Ensio Miettisen katu 2, PL 77 06101 Porvoo ensto@ensto.com

ensto.fi

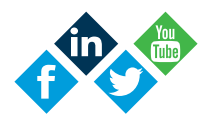